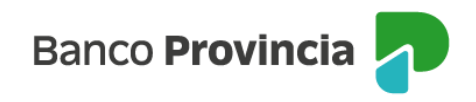

# **Banca Internet Provincia (BIP)**

## Mandato de un eCheq

La persona beneficiaria/tenedora de un eCheq en estado "Activo" podrá requerir a un CUIT/CUIL/CDI que realice la gestión de cobro o negociación, en condición de mandatario.

Ingresar en el menú lateral izquierdo "Cuentas" y al hacer clic en el signo "+" se despliega la opción eCheq, luego acceder a "Bandeja de entrada/Descuento/Rescate". Deberá seleccionar el eCheq por el cual quiere realizar la acción.

Una vez seleccionado, en la parte inferior elegir del desplegable la opción de "Solicitar Mandato".

| Provincia                                   |                                                                                                    |                         |  |  |
|---------------------------------------------|----------------------------------------------------------------------------------------------------|-------------------------|--|--|
| (8) Mi perfil 🗸 🗸                           | Número de eCheq: 00020983                                                                                       | 🥏 Activo                |  |  |
| 🖱 Cuentas 🔷 🔨                               | Jose Antonio Cajero / 20-25001004-5<br>ID de eCheq: KYZ9Q4Y734R2V50                                             | <u>Visualizar eCheq</u> |  |  |
| Mis Cuentas                                 | Fecha de emisión: 09/05/2023                                                                                    |                         |  |  |
| eCheq —                                     | Banco emísor: BANCO DE LA PROVINCIA DE BUENOS AIRES<br>Persona beneficiaria: Juan Carlos Cajero / 20-25001002-9 |                         |  |  |
| Bandeja de entrada /<br>Descuento / Rescate | Persona beneficiaria actual: Juan Carlos Cajero / 2<br>Fecha de pago: 17/05/2023<br>Importe: \$1.000,00         | 20-25001002-9           |  |  |
| Bandeja de salida                           | Carácter: A la Orden<br>Tipo: Cheque Pago Diferido                                                              |                         |  |  |
| Gestion de cuentas                          | Modo: Cruzado<br>Concepto: VARIOS<br>Referencias de Pagos                                                       |                         |  |  |
| Extractos electrónicos                      |                                                                                                    | $\sim$                  |  |  |
| Apertura                                    |                                                                                                    |                         |  |  |
| C                                           | Acción a realizar *                                                                                             |                         |  |  |
| Turnos web                                  | Solicitar mandato                                                                                               | ~                       |  |  |
| Botón de arrepentimiento                    | Volver                                                                                                    | ontinuar                |  |  |
| Última conexión<br>1D/05/2023 20:16         |                                                                                                    |                         |  |  |

Manual de uso BIP Mandato de un eCheq

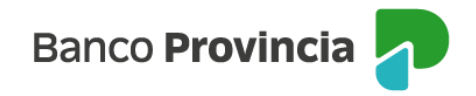

Seleccionada la opción, el sistema solicitará el ingreso de datos necesarios para la operación. Tener en cuenta que el tipo de mandato podrá ser "Gestión de cobro" o "Para negociación".

En caso de haber seleccionado "Gestión de cobro", deberá seleccionar la cuenta de depósito, pudiendo ser la del mandatario o el mandante (en este último caso, el mandatario sólo podrá ser una entidad financiera).

| Banco<br>Provincia                          |     |                                                           |
|---------------------------------------------|-----|-----------------------------------------------------------|
| Ø Mi perfil                                 | ~   | Solicitar mandato                                         |
| 📸 Cuentas                                   | ^   | Número de eCheq: 00020983<br>ID eCheq: KYZ9Q4Y734R2V50    |
| Mis Cuentas                                 |     | Estado: Activo<br>Importe: \$1.000,00                     |
| eCheq                                       | -   | Fecha de emisión: 09/05/2023<br>Fecha de pago: 17/05/2023 |
| Bandeja de entrada /<br>Descuento / Rescate |     | Tipo de mandato *                                         |
| Bandeja de salida                           |     | Gestión de cobro ~                                        |
| Gestion de cuentas                          |     | Suípacha 1111                                             |
| Extractos electrónicos                      |     | Depósito *                                                |
| Apertura                                    |     | Cuenta Mandatario V                                       |
| C                                           |     | CUIT / CUIL / CDI *                                       |
| Turnos web                                  |     | 20-38587451-1                                             |
| Botón de arrepentimier                      | ito | Volver                                                    |
| Última conexión                             |     |                                                           |

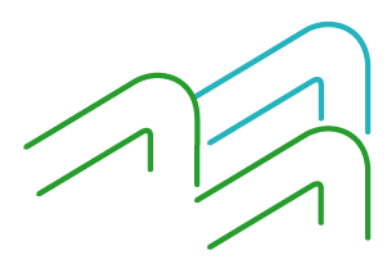

Manual de uso BIP Mandato de un eCheq

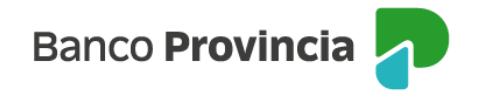

De haber seleccionado "Para negociación", deberá seleccionar si es para el Banco Provincia o para otro banco.

| eCheq / Bandeja de entrada / Detalle                                                            |  |  |  |  |  |  |  |
|-------------------------------------------------------------------------------------------------|--|--|--|--|--|--|--|
| Solicitar mandato                                                                               |  |  |  |  |  |  |  |
| Número de eCheq: 00021222<br>ID eCheq: G7V95JGZM8W9EMP<br>Estado: Activo<br>Importe: \$1.414,00 |  |  |  |  |  |  |  |
| Fecha de emisión: 08/06/2023<br>Fecha de pago: 31/10/2023                                       |  |  |  |  |  |  |  |
| Tipo de mandato *                                                                               |  |  |  |  |  |  |  |
| Negociación 🗸                                                                                   |  |  |  |  |  |  |  |
| Domicilio mandante *                                                                            |  |  |  |  |  |  |  |
| Ingresá el domidilo                                                                             |  |  |  |  |  |  |  |
| Mandatario *                                                                                    |  |  |  |  |  |  |  |
| 🔘 Banco Provincia 👘 Otro                                                                        |  |  |  |  |  |  |  |
| Volver Continuar                                                                                |  |  |  |  |  |  |  |

Cumplimentados los datos, la confirmación de la solicitud requerirá el ingreso del segundo factor de autenticación Token de Seguridad y autorización según esquema de firmas.

Cabe destacar que, si como CUIT para el mandato por endoso o para negociación, se consigna al del Banco Provincia, se derivará a la operatoria de custodia o descuento, respectivamente.

### Anular una solicitud de mandato:

Hasta que la solicitud de mandato sea aceptada/repudiada por la persona mandataria, quien la solicitó podrá anularla seleccionando la opción "Anular mandato" que se habilita al seleccionar el valor dentro de la Bandeja de Entrada.

Manual de uso BIP Mandato de un eCheq

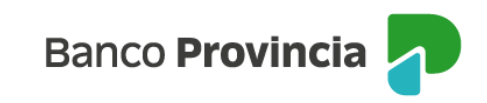

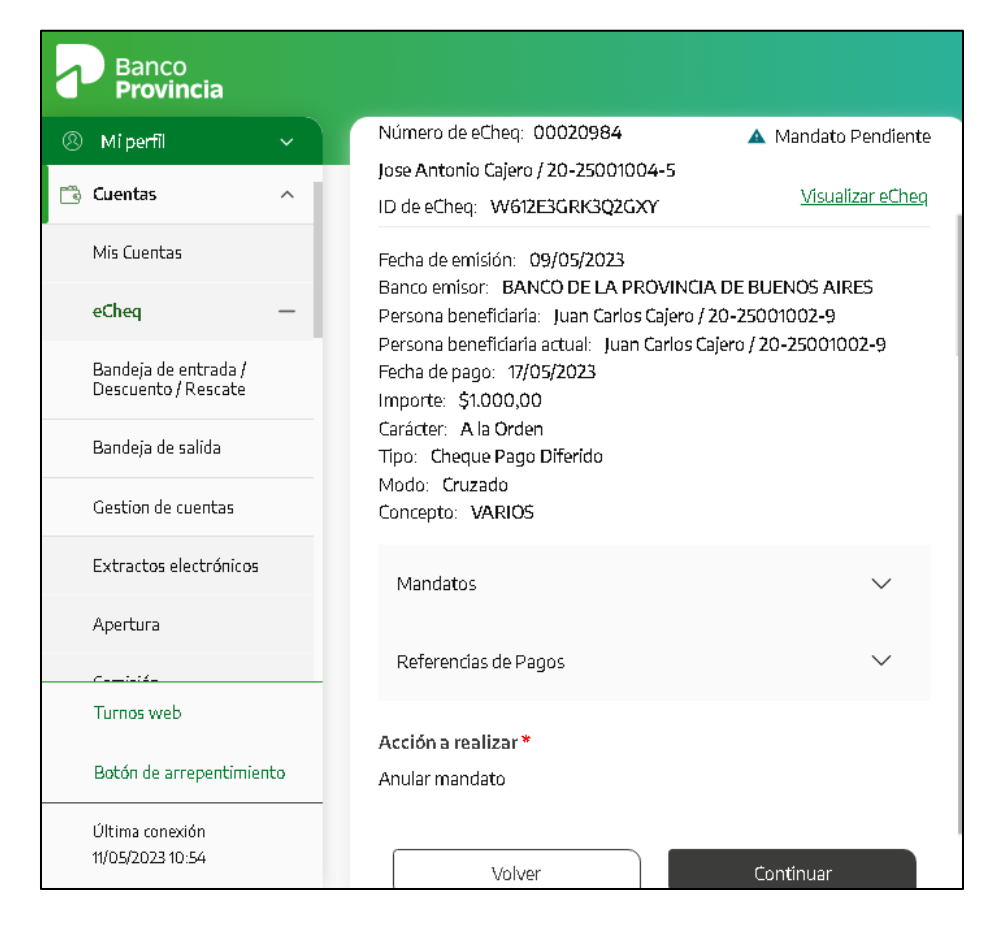

El sistema requerirá una justificación / motivo de la acción.

|   | Mi perfil                                   | ~ | eCheq / Bandeja de entrada / Detalle                      |
|---|---------------------------------------------|---|-----------------------------------------------------------|
| 9 | Cuentas                                     | ^ | Anular solicitud de mandato                               |
|   | Mis Cuentas                                 |   | Número de eCheq: 00020984<br>ID eCheq: W612E3GRK3Q2GXY    |
|   | eCheq                                       | - | Estado: Mandato Pendiente<br>Importe: \$1.000,00          |
|   | Bandeja de entrada /<br>Descuento / Rescate |   | Fecha de emísión: 09/05/2023<br>Fecha de pago: 17/05/2023 |
|   | Bandeja de salida                           |   | Motivo de anulación *                                     |
| 1 | Gestion de cuentas                          |   | prueba                                                    |
|   | Extractos electrónicos                      |   | Volver Continu                                            |
|   | Apertura                                    |   |                                                           |

Manual de uso BIP Mandato de un eCheq

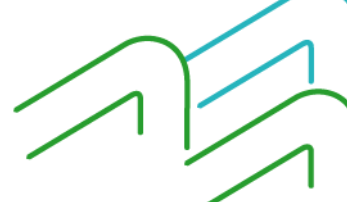

Página 4 de 9

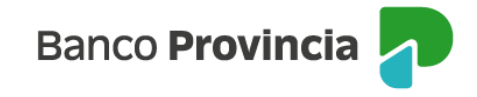

Posteriormente solicitará ingreso del segundo factor de autenticación Token de Seguridad y autorización según esquema de firmas.

| <b>(</b> | Provincia                                   |    |                                                                                 |  |
|----------|---------------------------------------------|----|---------------------------------------------------------------------------------|--|
| 8        | Mi perfil                                   | ~  | eCheq / Bandeja de entrada / Detalle                                            |  |
| ð        | Cuentas                                     | ^  | Confirmar operación 🛛 🗙                                                         |  |
|          | Mis Cuentas                                 |    | Anular solicitud de mandato                                                     |  |
|          | eCheq                                       | -  | Número de eCheq: 00020984                                                       |  |
|          | Bandeja de entrada /<br>Descuento / Rescate |    | Estado: Mandato Pendiente<br>Motivo de anulación: prueba                        |  |
|          | Bandeja de salida                           |    | Fecha de emisión: 09/05/2023                                                    |  |
|          | Gestion de cuentas                          |    | Fecha de pago: 17/05/2023                                                       |  |
|          | Extractos electrónicos                      |    | Ingresar Token *<br>Accedé desde tu dispositivo móvil a la aplicación BIP Token |  |
|          | Apertura                                    |    | 111111                                                                          |  |
|          | Carrieros web                               |    | Cancelar Confirmar                                                              |  |
|          | Datán da arranantimiar                      | ta |                                                                                 |  |

#### Revocar un mandato

Una vez que la solicitud de mandato sea aceptada/repudiada por el mandatario, el/la mandante podrá revocar el mandato, seleccionando la opción "Revocar mandato" que se habilita al seleccionar el valor dentro de la Bandeja de Entrada.

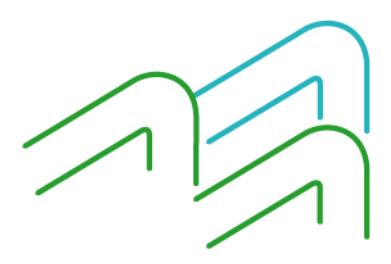

Manual de uso BIP Mandato de un eCheq

Página 5 de 9

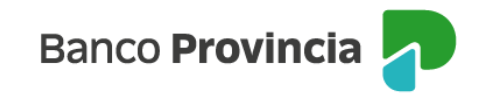

|   | Provincia                                   |     |                                                                                                    |        |
|---|---------------------------------------------|-----|----------------------------------------------------------------------------------------------------|--------|
| 8 | Mi perfil                                   | ~   | Fecha de emísión: 09/05/2023                                                                             |        |
| ñ | Cuentas                                     | ^   | Banco emisor: BANCO DE LA PROVINCIA DE BUENOS.<br>Bersona beneficiaria: Juan Carlos Calero (20-25001002- | AIRES  |
|   | Mis Cuentas                                 |     | Persona beneficiaria actual: -<br>Fecha de pago: 17/05/2023                                              |        |
|   | eCheq                                       | -   | Importe: \$1.000,00<br>Carácter: A la Orden                                                              |        |
|   | Bandeja de entrada /<br>Descuento / Rescate |     | Tipo: Cheque Pago Diferido<br>Modo: Cruzado<br>Concepto: VARIOS                                          |        |
|   | Bandeja de salida                           |     | Mandato Cobro: Si                                                                                        |        |
|   | Gestion de cuentas                          |     | Mandatos                                                                                                 | $\sim$ |
|   | Extractos electrónicos                      |     | Referencias de Pagos                                                                                     | $\sim$ |
|   | Apertura                                    |     |                                                                                                    |        |
|   | C                                           |     | Acción a realizar *                                                                                      |        |
|   | Turnos web                                  |     | Revocar mandato                                                                                          | ~      |
|   | Botón de arrepentimier                      | ito | Volver                                                                                                   | ar 🗋   |
|   | Última conexión                             |     | Continue                                                                                                 |        |

El sistema requerirá una justificación / motivo de la acción.

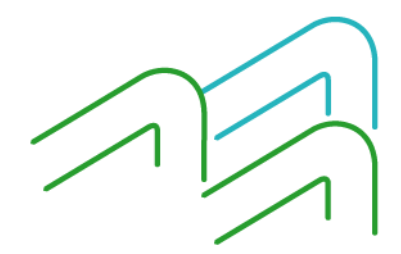

Manual de uso BIP Mandato de un eCheq

Página 6 de 9

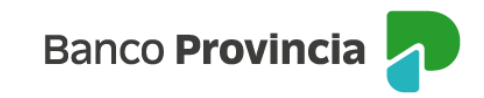

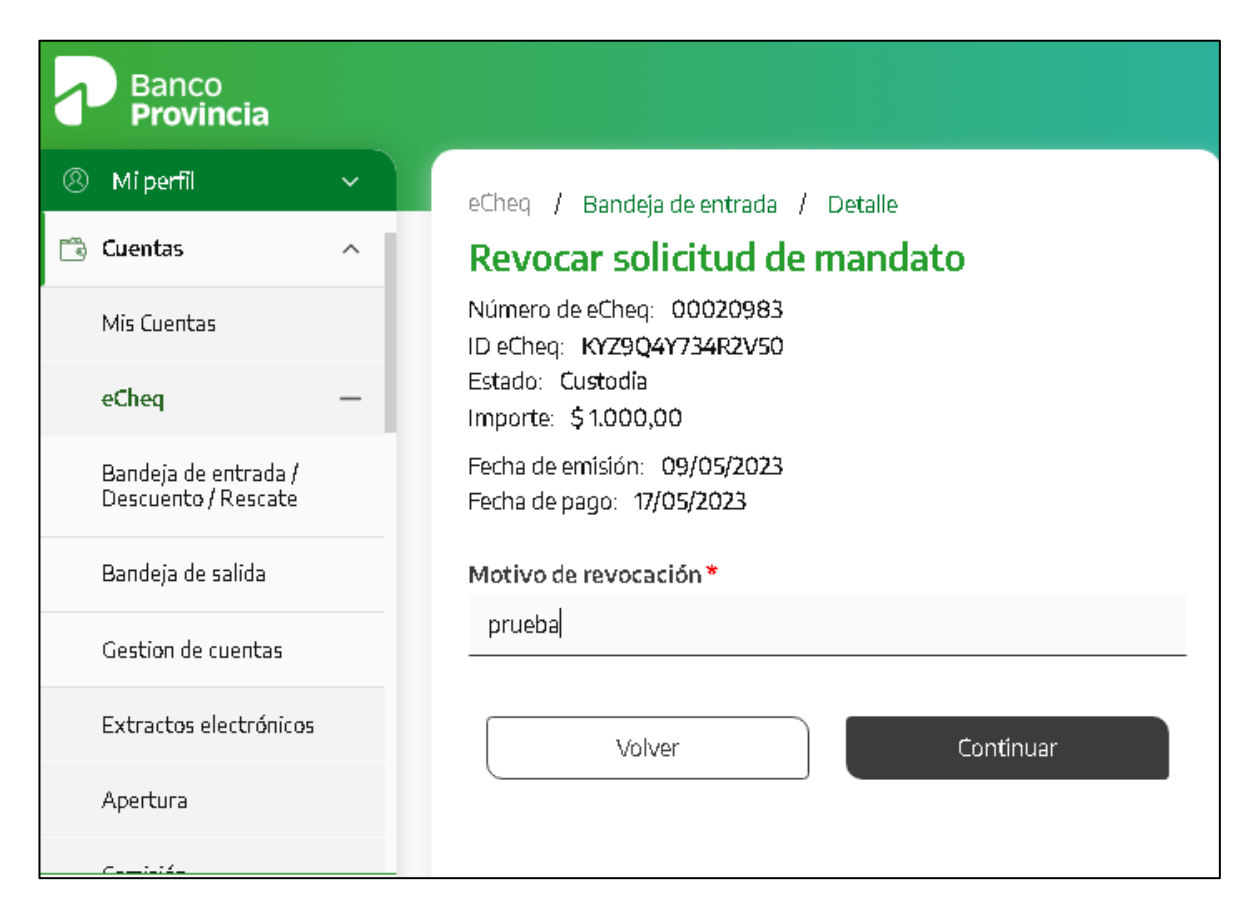

Posteriormente solicitará ingreso del segundo factor de autenticación Token de Seguridad y autorización según esquema de firmas.

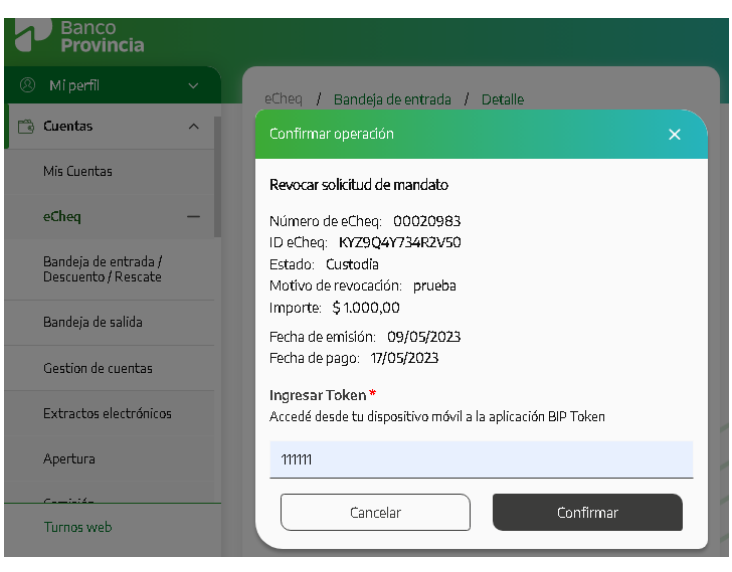

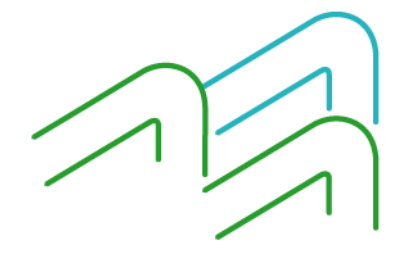

Manual de uso BIP Mandato de un eCheq

Página 7 de 9

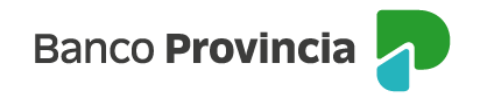

#### Aceptar/Repudiar una solicitud de mandato:

Una vez realizada la solicitud, el/la mandatario/a desde su Bandeja de Entrada podrá aceptar o repudiar el pedido de mandato recibido, ingresando al valor que se encontrará en estado "mandato pendiente".

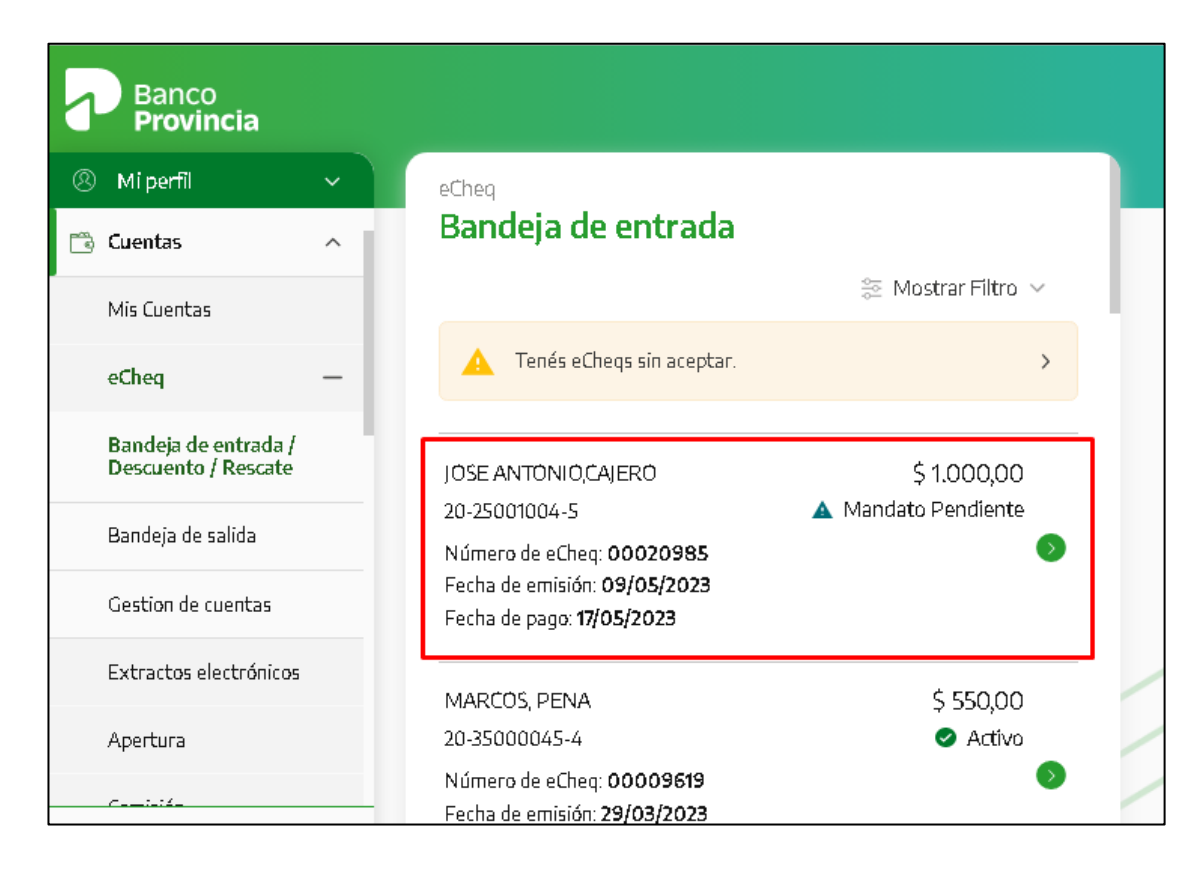

Ingresando al mismo, se tendrá la posibilidad en el desplegable inferior de seleccionar la acción requerida:

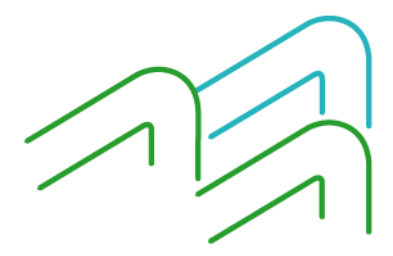

Manual de uso BIP Mandato de un eCheq

Página 8 de 9

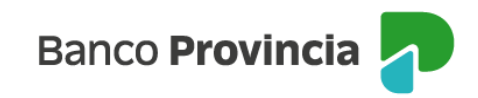

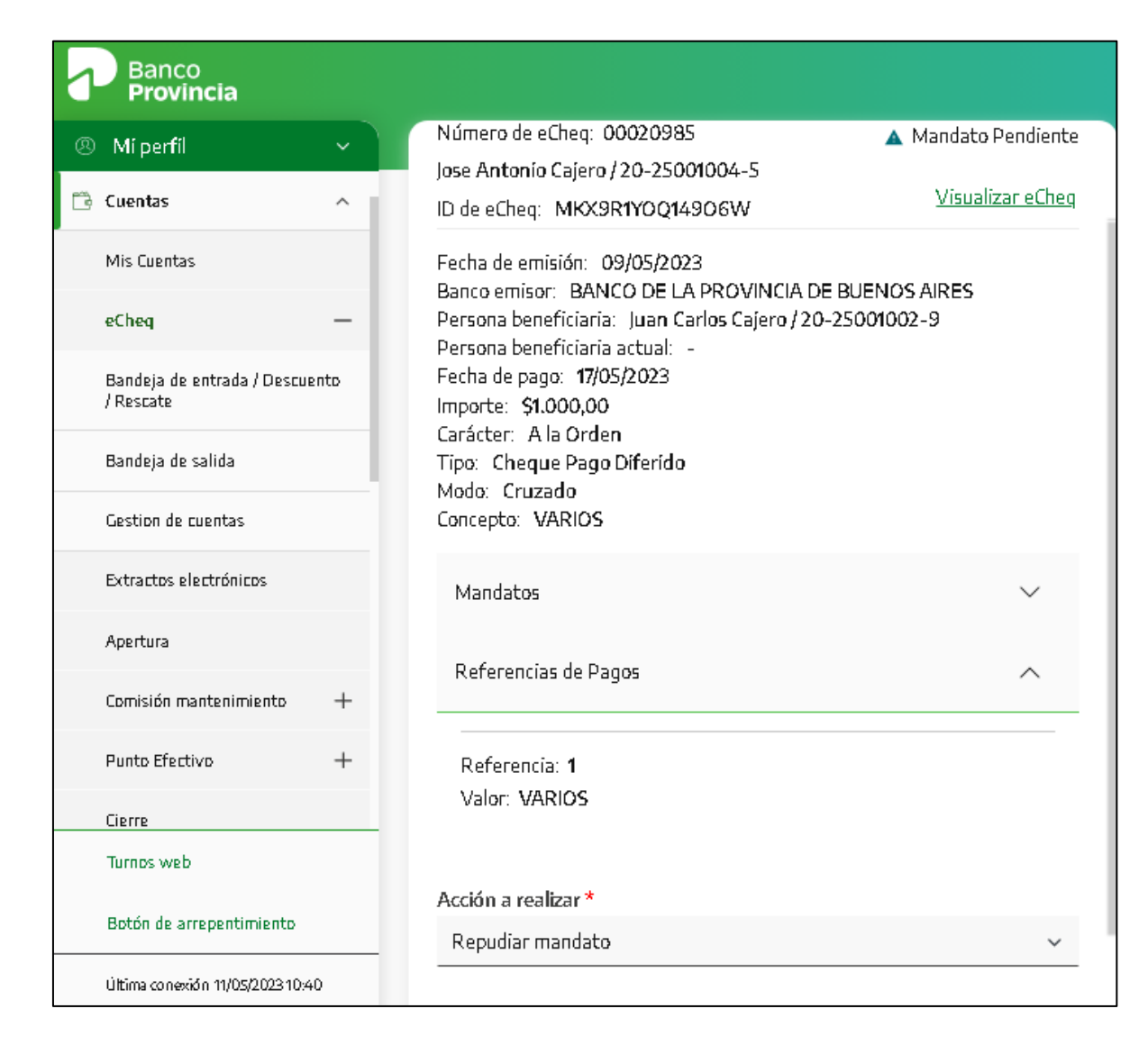

De haber seleccionado "Repudiar mandato", deberá también ingresar el motivo del repudio.

El sistema requerirá ingreso del segundo factor de autenticación Token de Seguridad y autorización según esquema de firmas.

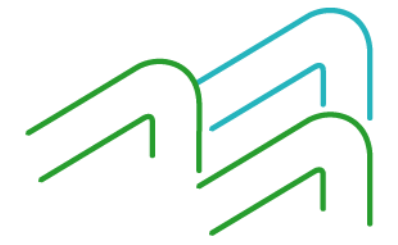

Manual de uso BIP Mandato de un eCheq

Página 9 de 9